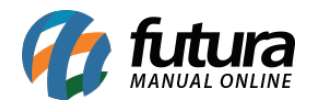

Sistema: Futura Server

Caminho: <u>Contas a Pagar>Digitação</u>

## **Referência:** FS140

Versão: 2020.02.24

**Como Funciona:** Esta tela é utilizada para visualizar o status das **Contas a Pagar**, verificar as contas geradas direto da tela de pedido de compras e para lançar novas contas que não foram vinculadas a um pedido de compra.

Para isso, acesse o caminho acima e o sistema irá abrir a tela abaixo:

| Con       | tas a Pa | agar ×    |             | 21 AN             | 100         |                 |                        |             |            |        |  |  |
|-----------|----------|-----------|-------------|-------------------|-------------|-----------------|------------------------|-------------|------------|--------|--|--|
| F2 N      | ovo      | F3 Editar | Excluir     | F10 Grav          | ar Cancelar |                 | Baixar 🔻 Importar da I | NFe         |            |        |  |  |
| Co        | insulta  |           | Conta       |                   |             |                 |                        | -10-        |            |        |  |  |
| Empresa   |          | 1         | 🔒 RAZAO SOC | IAL               |             | Pecquicar       | Em Aberto              |             |            |        |  |  |
| Fornece   | dor      | 14        |             | DR                |             | resquisar       | Parcialmente Liquidada |             |            |        |  |  |
| Conta C   | orrente  |           | •           |                   |             | Limpar Pecquisa | Liquidada              |             |            |        |  |  |
| Docume    | nto      |           | Situa       | icao Todas 🔻 Valo | r           |                 | Vencida                |             |            |        |  |  |
| Periodo   |          | Data Emi  | ssão 🔻      | // a //           | ID          |                 |                        |             |            |        |  |  |
| Nosso N   | ro       |           | Nro Pedido  | Seu Nro           | Pedido      |                 |                        |             |            |        |  |  |
| T. Cobra  | anca     | Todos     | •           | Nro Nota          |             |                 |                        |             |            |        |  |  |
| Historico |          |           |             |                   |             |                 |                        |             |            |        |  |  |
| 1         | D        | Nro. Nota | Nro Pedido  | Documento         | Cod. Forn.  | Fornecedor      | Data Emissao           | Valor Conta | Valor Pago | Saldo  |  |  |
|           | 18303    |           |             | 12345             | 14 FORNE    | CEDOR           | 03/05/2017             | 500,00      | 0,00       | 500,00 |  |  |
|           | 18403    |           |             | 2                 | 14 FORNE    | CEDOR           | 03/05/2017             | 350,00      | 116,67     | 233,33 |  |  |
|           | 18503    |           |             | 123               | 14 FORNE    | CEDOR           | 03/05/2017             | 600,00      | 0,00       | 600,00 |  |  |
|           | 18603    |           |             | 123456            | 14 FORNE    | CEDOR           | 03/05/2017             | 450,00      | 450,00     | 0,00   |  |  |
|           |          |           |             |                   |             |                 |                        |             |            |        |  |  |
|           |          |           |             |                   |             |                 |                        |             |            |        |  |  |
|           |          |           |             |                   |             |                 |                        |             |            |        |  |  |

Clique em *F2 Novo* para criar uma nova conta e o sistema irá abrir a tela abaixo:

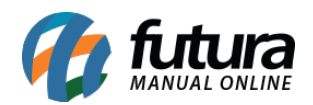

| Contra a Da        | ×                      |                  |                        |                  |                                       | 2002             |                    |             |                   |                |         |
|--------------------|------------------------|------------------|------------------------|------------------|---------------------------------------|------------------|--------------------|-------------|-------------------|----------------|---------|
| Novo (E2)          |                        | Eveluir          | Crowar [E10]           | ancolar          | Raivar -                              | Importar da NE   |                    |             |                   |                |         |
|                    |                        | EXCluir          | Gravar [i 10]          | aiiceidi         | Daixai 🔹                              | Importar da Niri | <u> </u>           |             |                   |                |         |
| Consulta           | onta                   |                  |                        |                  |                                       |                  |                    |             |                   |                |         |
| ID                 | 11103 Nro. N           | ota              | Tp. Operacao           |                  | Operação Direta                       | Usuario FUT      | TURA               |             |                   |                |         |
| Empresa            | 1 🔍 EMPRESA TE         | STE LTDA         |                        |                  |                                       |                  |                    |             |                   |                |         |
| Fornecedor         | 17 S DHL TESTES        |                  |                        |                  |                                       |                  |                    |             |                   |                |         |
| Documento          | 5454                   | Data de Emissao  | 11/06/2018             |                  |                                       |                  |                    |             |                   |                |         |
| Historico          | TESTE                  |                  |                        |                  |                                       |                  |                    |             |                   |                |         |
| Prazo Pgto         | 1 👒 30 DIAS            |                  |                        |                  |                                       |                  |                    |             |                   |                |         |
| Valor              | 500,00                 | Gerar Parcelas   | Cancelar Parcela       |                  |                                       |                  |                    |             |                   |                |         |
| Parcela (Alt+P)    | Centro Custo (Alt+C)   | Historico de ren | egociacoes de Parcelas | Historico de par | celas canceladas                      |                  |                    |             |                   |                |         |
| Documento          | Conta Corrente         | Nosso Numero     | Vencimento V. Parcela  | Acrescimo M      | Aulta Juros                           | Desconto Taxa    | da Fin. V. Receber | V. Pago     | Saldo             |                |         |
| 5454 1/1           | BANCO                  |                  | 11/07/2018 500,00      | 0,00             | 0,00 0,00                             | 0,00             | 0,00 500,00        | 500,00      | 0,00              |                |         |
|                    |                        |                  |                        |                  |                                       |                  |                    |             |                   |                |         |
|                    |                        |                  |                        |                  |                                       |                  |                    |             |                   |                |         |
|                    |                        |                  |                        |                  |                                       |                  |                    |             |                   |                |         |
|                    |                        |                  |                        |                  |                                       |                  |                    |             |                   |                |         |
|                    |                        |                  |                        |                  |                                       |                  |                    |             |                   |                |         |
|                    |                        |                  |                        |                  |                                       |                  |                    |             |                   |                |         |
|                    |                        |                  |                        |                  |                                       |                  |                    |             |                   |                |         |
|                    |                        |                  |                        |                  |                                       |                  |                    |             |                   |                |         |
|                    |                        |                  |                        |                  |                                       |                  |                    |             |                   |                |         |
|                    |                        |                  |                        |                  |                                       |                  |                    |             |                   |                |         |
|                    |                        |                  |                        |                  |                                       |                  |                    |             |                   |                |         |
|                    | - test se              |                  |                        |                  |                                       |                  |                    |             |                   |                |         |
| Boleto Rec         | ebido                  |                  |                        |                  |                                       |                  |                    |             |                   |                |         |
| Dados da Baixa     |                        |                  |                        |                  |                                       |                  |                    |             |                   |                |         |
| Docume<br>5454 1/1 | ento Conta Co<br>BANCO | orrente          | Historico              |                  | Data Pagamento<br>11/06/2018 15:11:08 | Tipo d           | le Pagamento       | Tipo de C   | peracao<br>MATICO | Valor Pago     | Usuario |
|                    | DAILCO                 |                  |                        | 08               | 1,00,2010 13.11.00                    | TAIOIG           |                    | DEDITO ACTO | in Arreo          | 500,00 1010104 |         |
|                    |                        |                  |                        |                  |                                       |                  |                    |             |                   |                |         |
|                    |                        |                  |                        |                  |                                       |                  |                    |             |                   |                |         |
| W.L. D. J          |                        | 00 V-1-7-1       |                        |                  |                                       | CALDO            |                    | 00          |                   |                |         |
| Valor Bruto:       | 500,                   | ,00 Valor Iotal  | 500,00                 | Pago:            | 500,0                                 | o SALDO:         |                    | 0.00        | 2                 | 0.00           |         |
| Desconto:          | 0                      | ,ou Taxa Da Fin. | . 0,00                 | Acrescimo:       | 0,0                                   | o multa :        |                    | 0,00        | Juros:            | 0,00           |         |

Empresa: Informe a empresa padrão utilizada;

Fornecedor: Indique o fornecedor para o qual irá gerar a conta a pagar;

**Documento:** Caso queira inserir alguma informação referente a documentos de pagamentos, digite neste campo;

Histórico: Caso queira, digite um histórico referente à conta que está sendo lançada;

*Prazo Pgto:* Insira a condição de pagamento utilizada para esta conta a pagar;

Valor: Neste campo informe o valor total desta conta a pagar,

**Botão Gerar Parcela:** Para gerar parcelas de acordo com a forma de pagamento estabelecida, clique neste botão e a seguinte tela será aberta:

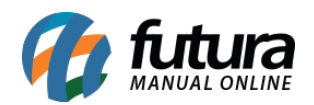

| Contas a I<br>F2 Novo<br>Consulta | Pagar × F3 Editar Excluir Conta | F10 Gravar Cancela              | r               | Baixar        | • Import      | tar da NFe       |                  |            |  |
|-----------------------------------|---------------------------------|---------------------------------|-----------------|---------------|---------------|------------------|------------------|------------|--|
| ID:                               | 0 Nro. Nota :                   | 0 Tp. Operacao :                | Oper            | ação Direta   |               |                  |                  |            |  |
| Empresa :                         | 1 & RAZAO SOCIAL                |                                 |                 |               |               |                  |                  |            |  |
| Fornecedor :                      | 14 G FORNECEDOR                 | an las (no. 17                  |                 |               |               |                  |                  |            |  |
| Documento :                       | 5865 Data de Emis               | ao 03/05/2017                   |                 |               |               |                  |                  |            |  |
| Historico :                       | TESTE                           |                                 |                 | Consulta da C | onta Corrente | N.               |                  |            |  |
| Prazo Pgto :                      | 903 💊 30 DIAS FIXO              |                                 |                 | Consulta da C | onta concina  |                  |                  |            |  |
| Valor :                           | 500,00 Gerar Parcela            | Cancelar Parcela                |                 | Filtrar por:  |               | Tipo de Filtro:  | /alor do Campo:  |            |  |
| Parcela (A                        | lt+P) Centro Custo (Alt+C)      | Historico de renegociacoes de l | Parcelas Histo  | ri            | •             | Lomecando por: 🔻 |                  |            |  |
| Boleto Re                         | ebido                           |                                 |                 | Código        |               | Descrição        | Núme             | ro 🔺       |  |
| Document                          | Conta Corrente Nosso Numer      | o Vencimento V Parcela          | Acrescimo Multa | 6 B           | ANCO BRADE!   |                  | 24566-2          |            |  |
| •                                 |                                 |                                 |                 | 4 B.          | ANCO DO BRA   | SIL              | 142563-2         |            |  |
|                                   |                                 |                                 |                 |               | _             |                  |                  | -          |  |
| Dados da Baix                     | 3                               |                                 |                 |               |               |                  |                  |            |  |
| Docum                             | ento Conta Corrente             | Historico                       | Dai             | ta Pagamento  | Tipo de F     | Pagamento        | Tipo de Operacao | Valor Pago |  |
| Valor Bruto                       | 500,00 Valor To                 | al: 500,00                      | Pago:           | 0,00          | SALDO :       | 500,00           |                  |            |  |
| Desconto                          | 0,00 Taxa Da F                  | n.: 0,00                        | Acrescimo:      | 0,00          | Multa :       | 0,00             | Juros:           | 0,00       |  |

*Consulta de Conta Corrente:* Esta tela é utilizada para definir qual a conta corrente que o usuário irá utilizar para efetuar o pagamento da conta a pagar;

Após escolher a conta corrente, o sistema irá criar as parcelas, sendo possível alterar manualmente o *Valor da Parcela* e a *Data de Vencimento* da mesma, conforme mostra imagem abaixo:

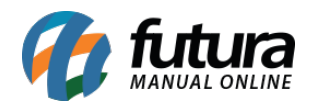

| Contas a P     | agar 🗙    |              |                  |                   |              |           |          |             |              |               |            |         |          |            |
|----------------|-----------|--------------|------------------|-------------------|--------------|-----------|----------|-------------|--------------|---------------|------------|---------|----------|------------|
| F2 Novo        | F3 Editar | Excluir      |                  | F10 Gravar        | Cance        | lar       |          | Baix        | tar 💌        | Importar da   | a NFe      |         |          |            |
| Consulta       | Y         | Conta        |                  |                   |              |           |          |             |              |               |            |         |          |            |
| ID :           |           | 0 Nro. Not   | ta :             | 0 Tp.             | Operacao :   |           | Opera    | ção Direta  |              |               |            |         |          |            |
| Empresa :      | 1 💊       | RAZAO SOCIA  | L                |                   |              |           |          |             |              |               |            |         |          |            |
| Fornecedor :   | 14 🔍      | FORNECEDOR   |                  |                   |              |           |          |             |              |               |            |         |          |            |
| Documento :    | 5865      |              | Data de Emissao  | 03/05/2017        |              |           |          |             |              |               |            |         |          |            |
| Historico :    | TESTE     |              |                  |                   |              |           |          |             |              |               |            |         |          |            |
| Prazo Pgto :   | 903 🔍     | 30 DIAS FIXO |                  |                   |              |           |          |             |              |               |            |         |          |            |
| Valor :        |           | 500,00       | Gerar Parcelas   | Cancelar P        | arcela       |           |          |             |              |               |            |         |          |            |
| Parcela (A     | lt+P)     | Centro Custo | o (Alt+C)        | listorico de rene | gociacoes de | Parcelas  | Historia | o de parcel | as cancelada | as            |            |         |          |            |
| Boleto Rec     | ebido     |              |                  |                   |              |           |          |             |              |               |            |         |          |            |
| Documento      | Conta     | Corrente     | Nosso Numero     | Vencimento        | V. Parcela   | Acrescimo | Multa    | Juros       | Desconto     | Taxa da Fin.  | V. Receber | V. Pago | Saldo    |            |
| 5865 1/1       | BANCO     |              |                  | 02/06/2017        | 500,00       | 0,00      | 0,00     | 0,00        | 0,00         | 0,00          | 500,00     | 0,00    | 500,00   |            |
|                |           |              |                  |                   |              |           |          |             |              |               |            |         |          |            |
|                |           |              |                  |                   |              |           |          |             |              |               |            |         |          |            |
|                |           |              |                  |                   |              |           |          |             |              |               |            |         |          |            |
|                |           |              |                  |                   |              |           |          |             |              |               |            |         |          |            |
|                |           |              |                  |                   |              |           |          |             |              |               |            |         |          |            |
|                |           |              |                  |                   |              |           |          |             |              |               |            |         |          |            |
|                |           |              |                  |                   |              |           |          |             |              |               |            |         |          |            |
|                |           |              |                  |                   |              |           |          |             |              |               |            |         |          |            |
|                |           |              |                  |                   |              |           |          |             |              |               |            |         |          |            |
|                |           |              |                  |                   |              |           |          |             |              |               |            |         |          |            |
|                |           |              |                  |                   |              |           |          |             |              |               |            |         |          |            |
|                |           |              |                  |                   |              |           |          |             |              |               |            |         |          |            |
| Dados da Baixa |           |              |                  |                   |              |           |          |             |              |               |            |         |          |            |
| Docume         | ento      | Conta Corr   | rente            |                   | Historico    |           | Data     | Pagamento   |              | Tipo de Pagan | nento      | Tipo de | Operacao | Valor Pago |
|                |           |              |                  |                   |              |           |          |             |              |               |            |         |          |            |
|                |           |              |                  |                   |              |           |          |             |              |               |            |         |          |            |
|                |           |              |                  |                   |              |           |          |             |              |               |            |         |          |            |
|                |           |              |                  |                   |              |           |          |             |              |               |            |         |          |            |
| Valor Bruto:   |           | 500,0        | 0 Valor Total    |                   | 500,00       | Pago      | c        | 0,0         | SAL          | DO :          | 500,       | ,00     |          |            |
| Desconto:      |           | 0,0          | 0 Taxa Da Fin. : |                   | 0,00         | Acrescimo | :        | 0,0         | D N          | 1ulta :       | C          | 0,00    | Juros:   | 0,00       |

*Aba Centro de Custo:* O centro de custo é utilizado para lançar contas especificas que o usuário tem a pagar todos os meses, como por exemplo, pagamento de um funcionário. Para configura-lo nesta aba é necessário cadastra-lo antes em <u>Centro de Custo</u>.

Após cadastra-lo lance a conta e clique na aba *Centro de Custo*, e a seguinte tela será aberta:

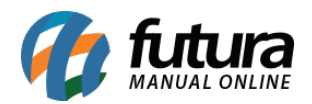

| Contas a F        | agar ×             |                 |                             |            |                           |         |            |        |      |
|-------------------|--------------------|-----------------|-----------------------------|------------|---------------------------|---------|------------|--------|------|
| F2 Novo           | F3 Editar Excluir  | ) <b>F</b>      | 10 Gravar Cance             | lar        | Baixar                    | ▼ Impor | tar da NFe |        |      |
| Consulta          | Conta              | <               |                             |            |                           |         |            |        |      |
| ID :              | 0 Nro. Nota        | 12              | 0 Tp. Operacao :            |            | Operação Direta           |         |            |        |      |
| Empresa :         | 1 💊 RAZAO SOCIAL   |                 |                             |            |                           |         |            |        |      |
| Fornecedor :      | 14 🤪 FORNECEDOR    |                 |                             |            |                           |         |            |        |      |
| Documento :       | 5865               | Data de Emissao | 03/05/2017                  |            |                           |         |            |        |      |
| Historico :       | TESTE              |                 |                             |            |                           |         |            |        |      |
| Prazo Pgto :      | 903 💊 30 DIAS FIXO |                 |                             |            |                           |         |            |        |      |
| Valor :           | 500,00             | Gerar Parcelas  | Cancelar Parcela            |            |                           |         |            |        |      |
| Parcela (A        | lt+P) Centro Custo | (Alt+C) His     | storico de renegociacoes de | e Parcelas | Historico de parcelas can | celadas |            |        |      |
| Novo              | Ctr. Custo         |                 |                             | Gravar     |                           |         |            |        |      |
| Editar<br>Excluir | Valor              |                 |                             | Cancelar   |                           |         |            |        |      |
| Centro de Cu      | isto Cen           | tro de Custo    | v                           | alor       |                           |         |            |        |      |
| •                 |                    |                 |                             |            |                           |         |            |        |      |
|                   |                    |                 |                             |            |                           |         |            |        |      |
|                   |                    |                 |                             |            |                           |         |            |        |      |
|                   |                    |                 |                             |            |                           |         |            |        |      |
|                   |                    |                 |                             |            |                           |         |            |        |      |
|                   |                    |                 |                             |            |                           |         |            |        |      |
|                   |                    |                 |                             |            |                           |         |            |        |      |
|                   |                    |                 |                             |            |                           |         |            |        |      |
|                   |                    |                 |                             |            |                           |         |            |        |      |
|                   |                    |                 |                             |            |                           |         |            |        |      |
|                   |                    |                 |                             |            |                           |         |            |        |      |
|                   |                    |                 |                             |            |                           |         |            |        |      |
|                   |                    |                 |                             |            |                           |         |            |        |      |
|                   |                    |                 |                             |            |                           |         |            |        |      |
|                   |                    |                 |                             |            |                           |         |            |        |      |
|                   |                    |                 |                             |            |                           |         |            |        |      |
|                   |                    |                 |                             |            |                           |         |            |        |      |
| Valor Bruto       | 500,00             | Valor Total :   | 500,00                      | Pago:      | 0,00                      | SALDO : | 500,00     |        |      |
| Desconto:         | 0,00               | Taxa Da Fin. :  | 0,00                        | Acrescimo: | 0,00                      | Multa : | 0,00       | Juros: | 0,00 |

Clique em *Novo* e em seguida na lupa ao lado do campo *Ctr. Custo*, e a seguinte tela será aberta:

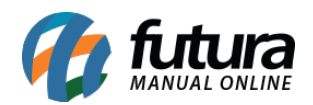

| Contas a P                                | Pagar X                                         |                 | u. 17                        |                                       |                                                                                                    | <b>1</b> 2                                                                                                    |                                                                          |                                                                                                    |   |
|-------------------------------------------|-------------------------------------------------|-----------------|------------------------------|---------------------------------------|----------------------------------------------------------------------------------------------------|----------------------------------------------------------------------------------------------------|--------------------------------------------------------------------------|----------------------------------------------------------------------------------------------------|---|
| F2 Novo                                   | F3 Editar Ex                                    | duir            | F10 Gravar Cano              | elar                                  | Baixar 💌                                                                                                    | Importar da NFe                                                                                                |                                                                          |                                                                                                    |   |
| Consulta                                  | Conta                                           |                 |                              |                                       |                                                                                                    |                                                                                                    |                                                                          |                                                                                                    |   |
| ID :                                      | 0 Nr                                            | ro. Nota :      | 0 Tp. Operacao :             |                                       | Operação Direta                                                                                                    |                                                                                                    |                                                                          |                                                                                                    |   |
| Empresa :                                 | 1 🔍 RAZAO :                                     | SOCIAL          |                              |                                       |                                                                                                    |                                                                                                    |                                                                          |                                                                                                    |   |
| Fornecedor :                              | 14 💊 FORNEC                                     | EDOR            |                              |                                       |                                                                                                    |                                                                                                    |                                                                          |                                                                                                    |   |
| Documento :                               | 5865                                            | Data de Emis    | sao 03/05/2017               |                                       |                                                                                                    |                                                                                                    |                                                                          |                                                                                                    |   |
| Historico :                               | TESTE                                           |                 |                              |                                       |                                                                                                    |                                                                                                    |                                                                          |                                                                                                    |   |
| Prazo Pgto :                              | 903 🔾 30 DIAS                                   | FIXO            |                              |                                       | Consulta de Contas item                                                                                                    |                                                                                                    |                                                                          |                                                                                                    |   |
| Valor :                                   | 500,0                                           | 0 Gerar Parcela | s Cancelar Parcela           |                                       | Filtrar por:                                                                                                    | Tipo de Filtro:                                                                                                | Valor do Ca                                                              | mpo:                                                                                                    |   |
| Parcela (A                                | It+P) Centre                                    | Custo (Alt+C)   | Historico de renegociações d | e Parcelas                            | Nome 🔻                                                                                                    | Contendo: 🔹                                                                                                    | ]                                                                        |                                                                                                    |   |
| Novo<br>Editar<br>Excluir<br>Centro de Cu | Valor<br>sto                                    | Centro de Custo |                              | Gravar<br>Cancelar<br>Valor<br>500,00 | 1 PAGAMENTO F<br>1 PAGAMENTO F<br>1 PAGAMENTO F<br>1 PAGAMENTO F<br>3 TERCERZAÇÃO<br>3 TERCERZAÇÃO<br>5 ALUGUEL<br>603 CENTRO DE CL<br>603 CENTRO DE CL<br>603 CENTRO DE CL | UNCIONÁRIOS<br>UNCIONÁRIOS<br>UNCIONÁRIOS<br>UNCIONÁRIOS<br>UNCIONÁRIOS<br>UNCIONÁRIOS<br>ISTO<br>ISTO<br>ISTO | 1.01<br>1.02<br>1.03<br>1.04<br>1.05<br>3.01<br>5.01<br>603.02<br>603.03 | Laura Almeida<br>Carla Dias<br>Jhony Cruz<br>Pedro Miguel<br>João Henrique<br>Agência de Emprego<br>Serviço de Compuadores<br>Aluguel de Salão Comercial<br>PAGAMENTO DE FUNCIONARIOS<br>ALUGUEL<br>DESPESAS DIVERSAS | E |
| Valor Bruto:                              | <u>()                                      </u> | 500,00 Valor To | tal: 500,00                  | Pago:                                 | 0,00 SA                                                                                                    | ILDO :                                                                                                    | 500,00                                                                   | Juros: 0.00                                                                                                    |   |

Indique o centro de custo cadastrado anteriormente, confirme o valor e clique em *Gravar*.

É possível lançar vários centros de custos em uma única conta, conforme mostra imagem abaixo:

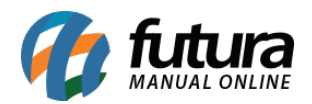

| Contas a F   | <sup>p</sup> agar ×  |                                 |                  |                            |                 |        |             |
|--------------|----------------------|---------------------------------|------------------|----------------------------|-----------------|--------|-------------|
| F2 Novo      | F3 Editar Excluir    | F10 Gravar                      | Cancelar         | Baixar                     | Importar da NFe |        |             |
| Consulta     | Conta                |                                 |                  |                            |                 |        |             |
| ID :         | 0 Nro. Nota          | : 0 Tp. Opera                   | cao:             | Operação Direta            |                 |        |             |
| Empresa :    | 1 🔍 RAZAO SOCIAL     |                                 |                  |                            |                 |        |             |
| Fornecedor : | 14 🤪 FORNECEDOR      |                                 |                  |                            |                 |        |             |
| Documento :  | 5865 [               | Data de Emissao 03/05/2017      |                  |                            |                 |        |             |
| Historico :  | TESTE                |                                 |                  |                            |                 |        |             |
| Prazo Pgto : | 903 🔍 30 DIAS FIXO   |                                 | _                |                            |                 |        |             |
| Valor :      | 500,00 G             | Gerar Parcelas Cancelar Parcela |                  |                            |                 |        |             |
| Parcela (A   | lt+P) Centro Custo ( | (Alt+C) Historico de renegocia  | coes de Parcelas | Historico de parcelas cano | reladas         |        |             |
| Novo         | Ctr. Custo 1.04      | Pedro Miguel                    | Gravar           |                            |                 |        |             |
| Editar       | Valor 250,00         |                                 | Cancelar         |                            |                 |        |             |
|              |                      |                                 |                  |                            |                 |        |             |
| 1.01         | Laura Almeida        | tro de Custo                    | 250.00           |                            |                 |        |             |
| * 1.04       | Pedro Miguel         |                                 | 250,00           |                            |                 |        |             |
|              |                      |                                 |                  |                            |                 |        |             |
|              |                      |                                 |                  |                            |                 |        |             |
|              |                      |                                 |                  |                            |                 |        |             |
|              |                      |                                 |                  |                            |                 |        |             |
|              |                      |                                 |                  |                            |                 |        |             |
|              |                      |                                 |                  |                            |                 |        |             |
|              |                      |                                 |                  |                            |                 |        |             |
|              |                      |                                 |                  |                            |                 |        |             |
|              |                      |                                 |                  |                            |                 |        |             |
|              |                      |                                 |                  |                            |                 |        |             |
|              |                      |                                 |                  |                            |                 |        |             |
|              |                      |                                 |                  |                            |                 |        |             |
|              |                      |                                 |                  |                            |                 |        |             |
|              |                      |                                 |                  |                            |                 |        |             |
|              |                      |                                 |                  |                            |                 |        |             |
|              |                      |                                 |                  |                            |                 |        |             |
| Valor Bruto  | : 500,00             | Valor Total : 50                | 0,00 Pago:       | 0,00 5                     | SALDO :         | 500,00 |             |
| Desconto     | : 0,00               | Taxa Da Fin. :                  | 0,00 Acrescimo:  | 0,00                       | Multa :         | 0,00   | Juros: 0,00 |

## Aba Histórico de Renegociações

Nesta aba o sistema mostrará o histórico e o usuário que realizou a operação de todas as renegociações feitas nesta conta em específico, conforme mostra a imagem abaixo:

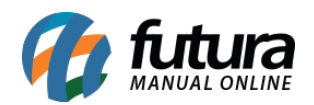

| Nosso Numero: |
|---------------|
|               |
|               |
|               |
|               |
|               |
| Nosso Numero: |
|               |
|               |
|               |
|               |
|               |
|               |
|               |
|               |
|               |
|               |
|               |
|               |
|               |
|               |
| 00000         |
|               |

## Aba Histórico de Parcelas Canceladas

Através desta aba será possível visualizar, caso haja, parcelas canceladas desta conta. O sistema irá mostrar os cancelamentos e suas respectivas justificativas, conforme mostra imagem abaixo:

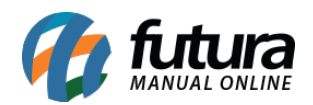

| Contas a l  | Panar X                  |                          | 12.64         |                           |               |                    |                    |               |                 |
|-------------|--------------------------|--------------------------|---------------|---------------------------|---------------|--------------------|--------------------|---------------|-----------------|
| Novo [F2]   | Editar [F3] Exc          | duir Gravar              | F10] Cancelar | Baixar                    | ✓ Importa     | ar da NFe          |                    |               |                 |
| Consulta    | Conta                    |                          |               |                           |               |                    |                    |               |                 |
| ID          | 33 Nro. Nota             | Тр                       | . Operacao    | Operação                  | Direta Usua   | ario               |                    |               |                 |
| Empresa     | 1 🔍 EMPRESA TESTE        | LTDA                     |               |                           |               |                    |                    |               |                 |
| Fornecedor  | 34 S FORNECEDOR TE       | ESTE                     |               |                           |               |                    |                    |               |                 |
| Documento   | 160 E                    | ata de Emissao 05/05/201 | 5             |                           |               |                    |                    |               |                 |
| Historico   | LANÇAMENTO DE CONTAS A P | AGAR PELO SISTEMA        |               |                           |               |                    |                    |               |                 |
| Prazo Pgto  | 2 <30 / 60 / 90          |                          |               |                           |               |                    |                    |               |                 |
| Valor       | 300,00 G                 | erar Parcelas Cancela    | r Parcela     |                           |               |                    |                    |               |                 |
| P           | arcela (Alt+P)           | Centro Custo (Alt        | +С) ( Н       | istorico de renegociacoes | de Parcelas   | Historico de parce | las canceladas     |               |                 |
| Ativar Parc | ela                      |                          |               |                           |               |                    |                    |               |                 |
| Data C      | ancelamento              | Usuario Canc.            | Documento Ven | icimento V. Parcela Ad    | crescimo Mult | a Juros Des        | conto Taxa da Fin. | V. Receber    | Justificativa   |
| 16/11/2017  | 10:24:58 FUTURA          |                          | 160 3/3 03/0  | 8/2015 150,00             | 0,00          | 0,00 0,00          | 0,00 0,00          | 150,00 CANCEL | AMENTO TESTE 02 |
|             |                          |                          |               |                           |               |                    |                    |               |                 |
| Valor Bruto | : 300.00                 | Valor Total :            | 300,00        | Pago:                     | 300,00 S/     | ALDO :             | 0,00               |               |                 |
| Desconto    | : 0,00                   | Taxa Da Fin. :           | 0,00          | Acrescimo:                | 0,00          | Multa :            | 0,00               | Juros:        | 0,00            |

## Aba Anexos

Através desta aba é possível anexar arquivos ou comprovantes de pagamento, conforme exemplo abaixo:

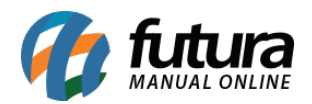

| Cantana De      |                           |                    |                       |                  |                      |              |           |        |      |
|-----------------|---------------------------|--------------------|-----------------------|------------------|----------------------|--------------|-----------|--------|------|
| Contas a Pa     |                           |                    | e truit e             | I Deal           |                      |              | -         |        |      |
| Novo [F2]       | Editar [F3] Exc           | cluir              | Gravar [F10] Can      | celar [F9]       | Baixar 👻 In          | nportar da N | NFe       |        |      |
| Consulta C      | onta                      |                    |                       |                  |                      |              |           |        |      |
| ID              | 0 Nro. Nota               |                    | 0 Tp. Operacao        |                  | Operação Direta      | Usuario F    | UTURA     |        |      |
| Empresa         | 1 🔍 EMPRESA TESTE         | 1                  |                       |                  |                      |              |           |        |      |
| Fornecedor      | 1 🔍 EMPRESA TESTE         | 1                  |                       |                  |                      |              |           |        |      |
| Documento       | 160 D                     | ata de Emissao     | 18/02/2020            |                  |                      |              |           |        |      |
| Historico       | LANÇAMENTO DE CONTAS A    | PAGAR PELO SIST    | TEMA DE VENDAS        |                  |                      |              |           |        |      |
| Prazo Pgto      | 1 💊 30 DIAS               |                    |                       |                  |                      |              |           |        |      |
| Valor           | 300,00 G                  | erar Parcelas      | Cancelar Parcela      |                  |                      |              |           |        |      |
| Parcela (Alt+P) | ) Centro Custo (Alt+C) (H | listorico de reneg | gociacoes de Parcelas | Historico de par | celas canceladas Ane | xos          |           |        |      |
| Anexar          | Abrir Anexo               |                    |                       |                  |                      |              |           |        |      |
| Excluir         | Download Anexo            |                    |                       |                  |                      |              |           |        |      |
| 2               | Anevo                     |                    | Usuario               |                  | Data/Hora            |              |           |        |      |
| Comprovant      | te.png                    | FUTURA             | Osdano                | 3                | 8/02/2020 16:02:50   |              |           |        |      |
|                 |                           |                    |                       |                  |                      | 198          |           |        |      |
|                 |                           |                    |                       |                  |                      |              |           |        |      |
|                 |                           |                    |                       |                  |                      |              |           |        |      |
|                 |                           |                    |                       |                  |                      |              |           |        |      |
|                 |                           |                    |                       |                  |                      |              |           |        |      |
|                 |                           |                    |                       |                  |                      |              |           |        |      |
|                 |                           |                    |                       |                  |                      |              |           |        |      |
|                 |                           |                    |                       |                  |                      |              |           |        |      |
|                 |                           |                    |                       |                  |                      |              |           |        |      |
| Valor Bruto     | : 300.00                  | Valor Total :      | 300.00                | Pago:            | 0.00                 | SALDO        | ): 300.00 |        |      |
| Desconto:       | : 0,00                    | Taxa Da Fin. :     | 0,00                  | Acrescimo:       | 0,00                 | Multa        | a: 0,00   | Juros: | 0,00 |

Após confirmar as informações clique em *F10 Gravar* para validar as alterações.

**Botão Importar da Nfe:** Este botão é utilizado para gerar contas a pagar a partir de uma Nota Fiscal de Compra que já foi lançada anteriormente no sistema, mas que ainda não tenha sido gerada uma conta.

**Botão Cancelar Parcela:** Através deste botão, será possível cancelar parcelas que ainda não tenham sido pagas.